## **Central Browser Extension Rollout**

Last Modified on 03.06.2025

Browsers can be configured via so-called Enterprise policies. Those policies are provided by the Browser manufacturers (Mozilla, Google, or Microsoft) and allow IT Admins to regulate what users can or can't do with the Browser. To do that, companies use a tool to manage devices and software packages (MDM) such as Microsoft InTune, Entel or Matrix42 Empirum. It is possible to automatically install specific Browser Extensions and to provide configuration parameters to them.

## Requirements

- Userlane Customer Value Manager needs to provide companyID and information on region
- IT Admin with access to Browser Installation and Policies
- IT Admin creates integrityToken
- Userlane Account Admin to set Integrity Token in Userlane Portal

## Installation and Configuration

- 1. Userlane Browser Extension must be added to the ExtensionInstallForceList browser policy
- 2. Browser Policies must be configured for the Userlane Browser Extension

You need to configure the Browser to install the Userlane Extension through the given options by the respective browser:

- Microsoft Edge on Windows
- Chrome on Windows
- Chrome on macOS
- Firefox on macOS
- Firefox on Windows

## Then, sign in to Userlane Portal > Settings > Browser extension

|                   | Browser Policies |                                                                                                    |
|-------------------|------------------|----------------------------------------------------------------------------------------------------|
| Browser Extension | Integrity Token  | ABOUT<br>Browser Policies are required to preconfigure the Userlane Browser Extension                                                                                                    |
| Processes         |                  | for your users. To verify the integrity of these settings, you must define<br>integrity tokens. Only if an integrity token is matched between here and the<br>provisioned configuration in the Browser, the authentication can be managed |
|                   | + ADD ANOTHER    | centrally.                                                                                                    |

Here, you can add your Integrity Token to verify the integrity of the settings and be able to manage authentication centrally. The integrity token secures the configuration for legitimate users.